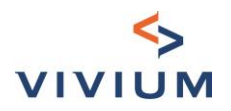

# < VIVIUM **Tool TPE – Utilisation** Manuel>

10-03-2022

www.vivium.be

Vivium est une marque de P&V Assurances sc Entreprise d'assurance agréée sous le code 0058 TVA BE 0402 236 531 - RPM Bruxelles 
 Siège social
 Siège d'Anvers

 Rue Royale 151 – 1210 Bruxelles
 Desguinlei 92 – 2018 Antwerpen

 TEL + 32 (0)2 406 35 I I
 TEL + 32 (0)3 244 66 88

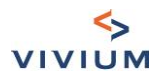

# Sommaire

| PARTIE   Contexte                                                      | 34                      |
|------------------------------------------------------------------------|-------------------------|
| CHAPITRE I. Activités                                                  |                         |
| CHAPITRE II. Champ d'application                                       |                         |
| CHAPITRE III. Choix des couvertures                                    |                         |
| CHAPITRE IV. Historique sinistre                                       |                         |
| PARTIE II. Accident du travail                                         | <u>6</u> 7              |
| CHAPITRE I. Garantie légale                                            |                         |
| CHAPITRE II. Garanties extra-légales (optionnelles)                    |                         |
| CHAPITRE III – 24h/24h (optionnelle)                                   |                         |
| CHAPITRE IV – Récapitulatif des primes                                 |                         |
| PARTIE III. Liability                                                  | <u>10</u> 44            |
| CHAPITRE I. RC Entreprise                                              | <u>10</u> ++            |
| CHAPITRE II. Responsabilité objective en cas d'incendie ou d'explosion |                         |
| CHAPITRE III. Récapitulatif des primes                                 |                         |
| CHAPITRE IV. Responsabilité (para)médicale                             | <u>12</u> +3            |
| PARTIE IV. Property                                                    | <u>16</u> 17            |
| CHAPITRE I. Adresse du risque                                          | <u>16</u> 17            |
| CHAPITRE II. Bâtiment                                                  | <u>17</u> +8            |
| CHAPITRE III. Contenu                                                  | <u>18</u> 19            |
| CHAPITRE IV. Garanties optionnelles                                    |                         |
| CHAPITRE V. Récapitulatif des primes                                   |                         |
| CHAPITRE VI. Bris de machine                                           |                         |
| CHAPITRE VII. Tous risques électroniques                               |                         |
| CHAPITRE VIII. Questionnaire HORECA                                    |                         |
| PARTIE V. Récapitulatif des primes                                     |                         |
| CHAPITRE I. Mode de paiement                                           |                         |
| CHAPITRE II. Réductions (si applicable)                                |                         |
| CHAPITRE III. Impression récapitulatif des primes                      | <u>30</u> 31            |
| PARTIE VI. Finalisation                                                | <u>31</u> 32            |
| CHAPITRE I. Dates de prise d'effet                                     | <u>31</u> 32            |
| CHAPITRE II. Candidat preneur d'assurance                              | <u>31</u> <del>32</del> |
| CHAPITRE III. Informations complémentaires                             |                         |
| CHAPITRE IV. Documents                                                 | <u>32</u> 33            |
| PARTIE VII. Nouvelle affaire                                           | <u>34</u> 35            |
| PARTIE VIII. Questions?                                                |                         |

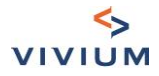

# **PARTIE I. Contexte**

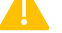

Cet outil n'est pas destiné aux clients existants

# CHAPITRE I. Activités

L'outil a été développé pour des activités bien spécifiques reprises dans la liste déroulante. Cette liste sera évolutive. Vous pouvez taper les premières lettres pour retrouver l'activité. Activité

| raison<br>sociale    | DEMO                                                                                                    | ~ |
|----------------------|----------------------------------------------------------------------------------------------------|---|
| Activité<br>excercée | rest                                                                                                    | ~ |
| Description compl    | HORECA - Restauration à service complet (avec ou sans bain d'huile)                                          |   |
| Maximum 100 c        | HORECA - Restauration à service restreint : sandwicheries, glaciers, gaufres, crèpes Friterie / Pitta exclus |   |

Via l'infobulle, vous pouvez télécharger une liste excel avec toutes les activités dans le scope.

#### Activité

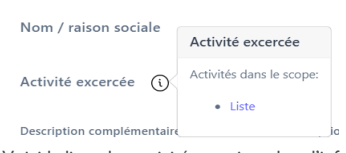

Voici la liste des activités reprises dans l'infobulle :

TPE-KMO\_activities\_2 0220308.xlsx

Vous pouvez rajouter une description complémentaire si vous le souhaitez.

Pour certaines des activités les plus risquées, il peut y avoir un message qui indique clairement quelles activités sont couvertes par cet instrument. Vous devez confirmer le message pour continuer.

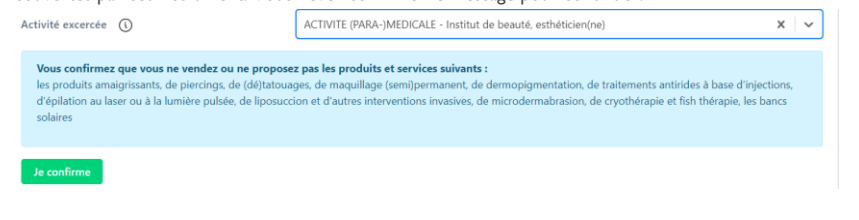

# CHAPITRE II. Champ d'application

Pour les toutes petites entreprises répondant aux caractéristiques suivantes :

Vivium, marque de P&V Assurances sc – BNB 0058 – Manuel d'utilisation du Tool TPE

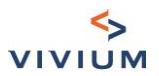

- Propriétaire ou locataire exploitants
- Maximum 10 ETP
- Capital assuré (Bâtiment + Contenu) ≤ 1.740.212,55 € (Abex 819)
- CA annuel ≤ 1.500.000€
- Mono-activité

Vous devez valider que le preneur remplit ces conditions pour pouvoir continuer.

#### Champ d'application

Le preneur d'assurance remplit-il les conditions suivantes:

- Propriétaire exploitant ou locataire exploitant (pas de propriétaire non exploitant)
- Maximum 10 FTE
- Capital assuré (Batiment + Contenu) ≤ 1 740 212,55 € (Abex 819)
- CA annuel ≤ 1 500 000 €
- Il n'y a qu'une seule activité exercée

Oui, le preneur d'assurance remplit ces conditions

Étape suivante

#### CHAPITRE III. Choix des couvertures

Vous devez ensuite sélectionner pour quelles couvertures vous souhaitez avoir un tarif. Choix des couvertures

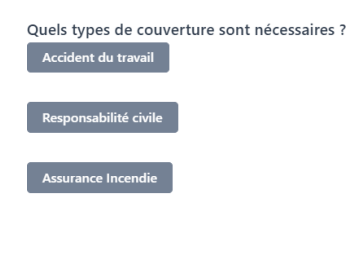

Si vous sélectionnez l'assurance incendie, vous pourrez alors choisir le Bris de machine ou la Tous risques électroniques.

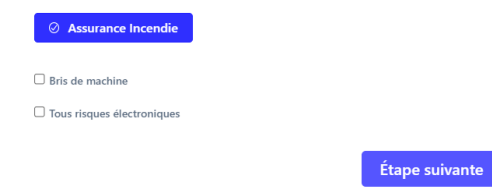

En fonction de l'activité, certaines couvertures ne seront pas disponibles (Responsabilité). Un message vous indiquera :

Vivium, marque de P&V Assurances sc - BNB 0058 - Manuel d'utilisation du Tool TPE - 4 -

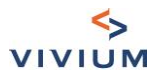

- si nous avons une offre mais pas disponible dans l'outil. Vous pouvez contacter la compagnie
- ou si nous n'avons pas d'offre pour cette activité.

| Choix des couvertures                                                                        |  |  |  |
|----------------------------------------------------------------------------------------------|--|--|--|
| Quels types de couverture sont nécessaires ?<br>Accident du travail<br>Responsabilité civile |  |  |  |
| Nous n'avons pas d'offre en Responsabilité Civile pour l'activité choisie.                   |  |  |  |
| Assurance Incendie                                                                           |  |  |  |
| Étape suivante                                                                               |  |  |  |

## CHAPITRE IV. Historique sinistre

En fonction des couvertures choisies, vous devrez compléter le nombre de sinistres qui ont été déclarés au cours des 3 dernières années – sauf si le preneur est starter. La définition de starter se trouve dans l'infobulle:

| Historique sinistre                |                                                         |
|------------------------------------|---------------------------------------------------------|
| Est-ce que le preneur est STARTER? | é déclarés au cours des trois dernières années dans les |
| Date de création : moins de 2 ans  |                                                         |
| STARTER? (                         | Oui Non                                                 |
| Accidents du travail :             | Nombre de sinistre                                      |
| Responsabilité :                   | Nombre de sinistre                                      |
| Incendie :                         | Nombre de sinistre                                      |
| Nombre total de sinistre           | 0                                                       |
|                                    | Étape suivante                                          |

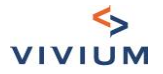

# PARTIE II. Accident du travail

## CHAPITRE I. Garantie légale

#### Garantie Légale

|                                                                              | Masse salariale soumise à<br>l'ONSS | Masse salariale Etudiants |
|------------------------------------------------------------------------------|-------------------------------------|---------------------------|
| Employés sédentaires ou employés avec mission<br>occasionnelle à l'extérieur | é                                   | €                         |
| Employés avec mission à l'extérieur ou vendeurs                              | €                                   | €                         |
| Employés avec travail manuel                                                 | €                                   | €                         |
| Ouvriers                                                                     | €                                   | €                         |

S'il n'y a pas d'employés, ne remplissez pas les champs de l'écran « Garantie Légale » et allez à l'écran suivant.

# CHAPITRE II. Garanties extra-légales (optionnelles)

#### Section I - Salaire garanti

Il est possible de choisir avec ou sans remboursement des charges patronales sociales :

Garanties extra-légales

Informations complémentaires pour les garanties extra-légales

#### ⊘ Salaire Garanti

Salaire garanti avec remboursement des Oui charges patronales sociales Non

#### Vous pouvez aussi compléter le salaire extra-légal :

|                                                                              | Masse salariale<br>plafonnée | Salaire extra-légal |
|------------------------------------------------------------------------------|------------------------------|---------------------|
| Employés sédentaires ou employés avec mission<br>occasionnelle à l'extérieur | 25 000,00 €                  | €                   |
| Employés avec mission à l'extérieur ou vendeurs                              |                              | €                   |
| Employés avec travail manuel                                                 |                              | €                   |
| Ouvriers                                                                     | 25 000,00 €                  | €                   |

Vivium, marque de P&V Assurances sc - BNB 0058 - Manuel d'utilisation du Tool TPE - 6 -

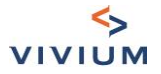

⊘ Excédent-loi

#### Section II – Excédent loi

Vous pouvez choisir entre 2 formules. Le détail des formules est détaillé sur l'écran.

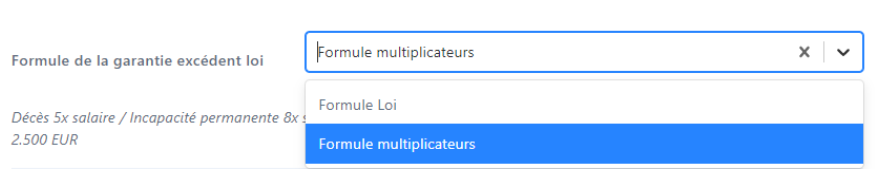

Vous devez compléter le salaire extra-légal sur lequel la prime sera calculée.

## CHAPITRE III – 24h/24h (optionnelle)

Cette couverture n'est pas disponible pour les activités (para-)médicale. Vous avez le choix entre

• 2 formules avec des multiplicateurs différents

24h-24h

| ⊘ Couverture 24h/24h pour indépendants et profe                                                        | ssions libérates                                                                                                    |  |  |
|----------------------------------------------------------------------------------------------------|----------------------------------------------------------------------------------------------------|--|--|
| Formule :                                                                                              | 🛛 þécés 3x salaire / Incapacité permanente 5x salaire / Incapacité temporaire 90 % du salaire jo 🔹 🖌 🗸                                     |  |  |
| Délai de carence en cas d'incapacité temporaire:                                                       | Décès 3x salaire / Incapacité permanente 5x salaire / Incapacité temporaire 90 % du salaire journalier<br>moyen / Frais médicaux 2.500 EUR |  |  |
| Bénéficiaire                                                                                           | Décès 5x salaire / Incapacité permanente 8x salaire / Incapacité temporaire 90 % du salaire journalier<br>moyen / Frais médicaux 2.500 EUR |  |  |
| <ul> <li>Nom et prénom du bénéficiaire</li> <li>Salaire</li> <li>et avec ou sans délai de c</li> </ul> | arence en cas d'incapacité temporaire :                                                                                                    |  |  |

24h-24h

⊘ Couverture 24h/24h pour indépendants et professions libérales

Formule

Décès 3x salaire / Incapacité permanente 5x salaire / Incapacité temporaire 90 % du salaire jo...

× ×

Délai de carence en cas d'incapacité temporaire:

 Sans délai de carence
 Avec 30 jours de délai de carence Vous pouvez avoir jusqu'à 2 bénéficiaires.

Tous les champs sont obligatoires car ils seront repris dans le document final.

- L'âge du bénéficiaire ne peut être supérieur à 65ans
- . Le salaire conventionnel du bénéficiaire ne peut être supérieur à 50.000€

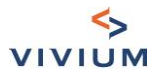

#### Bénéficiaire

|                                                                                                    | Nom et prénom du<br>bénéficiaire Salaire                                                                                        |          | Date de naissance | Activité<br>manuelle ?                                                                                              | Actions |                           |
|----------------------------------------------------------------------------------------------------|----------------------------------------------------------------------------------------------------|----------|-------------------|----------------------------------------------------------------------------------------------------|---------|---------------------------|
| #1                                                                                                    | John Doe 🗸                                                                                                    | 51 000 🔘 | ¢                 | 01/05/1950                                                                                                    |         | Supprimer<br>bénéficiaire |
|                                                                                                    | Le salaire conventionnel doit être inférieur à 50.000€. Tarif non<br>disponible via cet outil, veuillez contacter la compagnie. |          |                   | Le bénéficiaire doit avoir moins de 65 ans. Tarif non disponible<br>via cet outil, veuillez contacter la compagnie. |         |                           |
| Ajouter un bénéficiaire                                                                                                    |                                                                                                    |          |                   |                                                                                                    |         |                           |
| Les sports dangereux ne sont pas couverts.<br>La garantie est limitée à 50% des montants assurés lors de l'utilisation d'une motocyclette ou moto comme conducteur ou passager. |                                                                                                    |          |                   |                                                                                                    |         |                           |

# CHAPITRE IV – Récapitulatif des primes

Vous avez le récapitulatif des primes avec la possibilité d'avoir le détail par type de travailleur en cliquant sur « Voir le détail de la prime ».

| Récapitulatif des primes |               |                   |                 |
|--------------------------|---------------|-------------------|-----------------|
| Garanties                | Sélectionnée? | Prime nette (EUR) | Prime TTC (EUR) |
| Garantie légale          |               | 479,00 €          | 494,61 €        |
| Salaire garanti          | V             | 41,88 €           | 45,75 €         |
| Excédent Loi             |               | 72,20 €           | 75,80 €         |
| 24h/24h                  | <b>v</b>      | 1 328,10 €        | 1 450,95 €      |
| Prime totale             |               | 1 921,17 €        | 2 067,11 €      |

Adapter les paramètres

Réinitialiser

Voir le détail de la prime?

Recalculer

Vivium, marque de P&V Assurances sc - BNB 0058 - Manuel d'utilisation du Tool TPE - 8 -

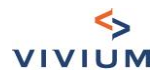

#### Ø Voir le détail de la prime?

| -          |      | - 14 |          | -  |
|------------|------|------|----------|----|
| - <b>a</b> | anti | e 1e | dal      | ρ. |
|            |      | ~ ~  | CI CI II | ~  |

Ouvriers

| 5                                |          |                   |                 |
|----------------------------------|----------|-------------------|-----------------|
| Bénéficiaires                    | Taux (%) | Prime nette (EUR) | Prime TTC (EUR) |
| Employés sédentaires             | 0.55     | 137,50 €          | 141,98 €        |
| Employés avec mission extérieure | 1.1      |                   |                 |
| Employés avec travail manuel     | 1.026    |                   |                 |
| Ouvriers                         | 1.366    | 341,50 €          | 352,63 €        |
| Prime totale                     |          | 479,00 €          | 494,61€         |
| Salaire garanti                  |          |                   |                 |
| Bénéficiaires                    | Taux (%) | Prime nette (EUR) | Prime TTC (EUR) |
| Employés sédentaires             | 0.041    | 11,28 €           | 12,32 €         |
| Employés avec mission extérieure | 0.083    |                   |                 |
| Employés avec travail manuel     | 0.077    |                   |                 |

0.102

30,60 €

33,43€

Vous devrez cliquer sur recalculer pour pouvoir aller à l'écran suivant.

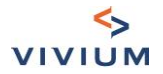

# PARTIE III. Liability

## **CHAPITRE I. RC Entreprise**

#### Section I – Nombre de personnes occupées

Complétez les champs en blanc puis cliquez sur « Etape suivante ».

| Nombre de personnes occupées                                                   |                                |    |
|--------------------------------------------------------------------------------|--------------------------------|----|
| Dirigeant d'entreprise, la famille<br>cohabitante, les aides non<br>rémunérées | 1                              |    |
| Coassocié actif                                                                | Coassocié actif                |    |
| Travailleur, stagiaire ou intérmaire –<br>temps de travail > 50%               | 1                              | ✓  |
| Travailleur, stagiaire ou intérmaire –<br>temps de travail ≤ 50%               | 1                              | ¢  |
| Personnel occasionnel: temps de<br>travail < 60 jours/ an et étudiants         | Gratuit                        |    |
| Nombre de travailleurs                                                         | 2,5                            | \$ |
| Pour le calcul le nombre de travailleurs ser                                   | a arrondi à l'unité inférieure |    |

#### Section II – Détail de la garantie RC Entreprises

Vous voyez quelle est la limite par défaut. Pour certaines activités, vous avez le choix entre 1.500.000€ et 2.500.000€. Vous voyez aussi quelles seront les franchises applicables.

Détail de la garantie Responsabilité Civile

Limite par défaut

2 500 000,00 €

#### Contrat d'une durée de 3 ans ?

| Franchise applicable | %    | Franchise minimale | Franchise maximale |
|----------------------|------|--------------------|--------------------|
| RC exploitation      | Fixe | 175,00 €           | 175,00 €           |
| RC objets confiés    | Fixe | 175,00 €           | 175,00 €           |
| RC après livraison   | Fixe | 175,00 €           | 175,00 €           |
|                      |      |                    |                    |

La Responsabilité Professionnelle n'est pas couverte

Vivium, marque de P&V Assurances sc - BNB 0058 - Manuel d'utilisation du Tool TPE - 10 -

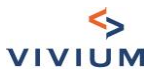

#### Section III - Contrat de 3 ans (si d'application)

Il est possible de choisir un contrat d'une durée de 3 ans lorsque le preneur d'assurance n'est pas considéré comme un « client total » (voir <u>1.1.15.2.1</u> Définition de client total) Si vous choisissez une durée de 3 ans, vous devrez confirmer que le S/P des 5 dernières années est inférieur ou égal à 30%

pour pouvoir continuer.

⊘ Contrat d'une durée de 3 ans ?

□ Je confirme que le S/P des 5 dernières années < ou = 30%

#### CHAPITRE II. Responsabilité objective en cas d'incendie ou d'explosion

En fonction de l'activité sélectionnée (et si vous avez choisi la couverture incendie), vous aurez la possibilité de souscrire la Responsabilité objective en cas d'incendie ou d'explosion.

Détails de la garantie Responsabilité objective en cas d'incendie ou d'explosion

Restaurant avec surface accessible au public > 50 m<sup>2</sup> (terrasses incluses)

| Ø Sélectionner?           |                           |
|---------------------------|---------------------------|
| Surface (m <sup>2</sup> ) | Surface (m <sup>2</sup> ) |
|                           | Étape suivante            |

#### CHAPITRE III. Récapitulatif des primes

Primes

| Garanties                | Prime nette (EUR) | Prime TTC (EUR) |
|--------------------------|-------------------|-----------------|
| RC Exploitation          | 67,33 €           | 73,55 €         |
| RC Objets confiés        | 8,42 €            | 9,19 €          |
| RC Après livraison       | 8,42 €            | 9,19 €          |
| Protection juridique     | 15,41 €           | 16,84 €         |
| Responsabilité objective | 99,53 €           | 118,19 €        |
| Total                    | 199,10 €          | 226,97 €        |

Adapter les paramètres

La Protection juridique est automatiquement sélectionnée. Si vous la désélectionnez, vous aurez le message informatif suivant :

Assurez-vous que votre client a bien souscrit à la PJ Safety Business d'ARCES

Vous pouvez adapter vos commissions en cliquant sur « Adapter les paramètres » puis sur « Recalculer » :

Vivium, marque de P&V Assurances sc – BNB 0058 – Manuel d'utilisation du Tool TPE

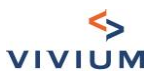

#### Primes

|    | Garanties                | Commission (%)           | Prime nette (EUR)  | Prime TTC (EUR)    |
|----|--------------------------|--------------------------|--------------------|--------------------|
| V  | RC Exploitation          | 10 \$' %                 | 67,33 €            | 73,55 €            |
| ×. | RC Objets confiés        | 10 %                     | 8,42 €             | 9,19 €             |
|    | RC Après livraison       | 10 %                     | 8,42 €             | 9,19 €             |
|    | Protection juridique     | 10 %                     | <del>15,41 €</del> | <del>16,84 €</del> |
|    | Responsabilité objective | 19 %                     | 99,53 €            | 118,19 €           |
|    | Total                    |                          | 199,10 €           | 226,97 €           |
|    |                          | Ø Adapter les paramètres |                    |                    |

# CHAPITRE IV. Responsabilité (para)médicale

#### Section I - Détails pour le calcul de la prime

Pour les activités (para)médicale, la responsabilité civile entreprise n'est pas disponible. Par contre, il est possible de tarifer la responsabilité professionnelle.

Les écrans et la navigation sont automatiquement adaptés :

| Responsabilité (p | oara-)médicale |                    |                 |
|-------------------|----------------|--------------------|-----------------|
| Activité          | Nom et Prénom  | Prime nette (EUR)  | Prime TTC (EUR) |
|                   |                | Pas d'élément      |                 |
|                   |                | Ajouter un élément |                 |
|                   |                | Étape suivante     |                 |

Pour avoir une prime, cliquez sur « Ajouter un élément ». L'écran suivant apparait :

• Il faut d'abord choisir le secteur afin d'avoir une présélection des activités.

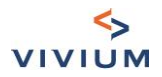

| Secteur                           | Sélectionnez un élément                 |   | ~        |
|-----------------------------------|-----------------------------------------|---|----------|
|                                   | Articles orthopédiques, bandagiste      |   |          |
| Activité                          | Audiologue, Opticien                    |   |          |
| Limiter                           | Autres métiers paramédicaux             |   |          |
| Linites                           | Dentiste, prothésiste, orthodontiste    |   |          |
| Nom et prénom                     | Diététicien                             |   |          |
| Date de naissance                 | Fonctions de support                    |   |          |
| Maître de stage                   | Infirmières, sages-femmes               |   |          |
| matrie de stage                   | Kinésithérapeute                        |   | -        |
|                                   |                                         |   |          |
| Secteur                           | Dentiste, prothésiste, orthodontiste    |   | ×   ~    |
|                                   |                                         |   |          |
| Activité                          | Sélectionnez un élément                 |   | ~        |
|                                   | Dentiste (assistant d')                 |   | <u>^</u> |
| Limites                           | Dentiste (sans spécialisations)         |   |          |
| Nom et prénom                     | Dentiste (technicien prothèse dentaire) |   |          |
| Date de naissance                 | Dentiste avec endodontie                |   |          |
| Molton de store                   | Dentiste avec implantologie             |   |          |
| maitre de stage                   | Dentiste avec orthodontie               |   |          |
| Chef de service                   | Dentiste avec paradontologie            |   |          |
| Prénosé sous contrat de travail ? | Hygiéniste bucco-dentaire               | ] | •        |

• Les noms, prénoms et date de naissance sont obligatoires car c'est une assurance liée à la personne. Il n'est pas possible d'avoir un tarif si le bénéficiaire a plus de 65 ans.

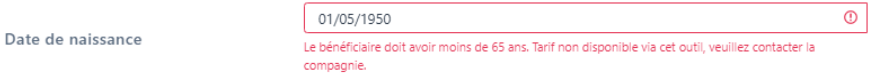

• Les questions suivantes (maître de stage, chef de service, préposé sous contrat de travail) ont un impact sur le tarif.

Il y a une exception avec le personnel purement administratif. Pour celui-ci, aucune de ces informations n'est demandée :

| Editer l'élément |                                                                                                    |
|------------------|----------------------------------------------------------------------------------------------------|
| Secteur          | Fonctions de support $\qquad \qquad \times  \lor$                                                                                                    |
| Activité         | Personnel purement administratif X V                                                                                                    |
| Limites          | <ul> <li>2.500.000 € pour les dommages corporels et 250.000 € pour les dommages matériels</li> <li>5.000.000 € pour les dommages corporels et matériels confondus (sans dépasser 250.000 € pour les dommages matériels)</li> </ul> |
| Réinitialiser    | Recalculer                                                                                                    |
|                  |                                                                                                    |
|                  |                                                                                                    |
|                  |                                                                                                    |
|                  |                                                                                                    |

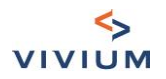

 Il faut ensuite cliquer sur « Recalculer » pour avoir la prime liée à la personne. La Protection juridique est en option et est sélectionnée par défaut. Editer l'élément

| Secteur                   |                             | Dentiste, prothésiste, orthodont                                                                   | iste                                                                                       | x   v                                                |
|---------------------------|-----------------------------|----------------------------------------------------------------------------------------------------|--------------------------------------------------------------------------------------------|------------------------------------------------------|
| Activité                  |                             | Dentiste (sans spécialisations)                                                                    |                                                                                            | x   ~                                                |
| Limites                   |                             | <ul> <li>● 2.500.000 € pour les dommages co</li> <li>○ 5.000.000 € pour les dommages co</li> </ul> | orporels et 250.000 € pour les dommages ma<br>orporels et matériels confondus (sans dépass | tériels<br>er 250.000 € pour les dommages matériels) |
| Nom et prénom             |                             | John DOE                                                                                           |                                                                                            |                                                      |
| Date de naissance         |                             | 01/05/1980                                                                                         |                                                                                            |                                                      |
| Maître de stage           |                             | ● Oui ○ Non                                                                                        |                                                                                            |                                                      |
| Chef de service           |                             | 🔿 Oui 💿 Non                                                                                        |                                                                                            |                                                      |
| Préposé sous contrat de t | travail ?                   | 🔿 Oui 💿 Non (indépendant)                                                                          |                                                                                            |                                                      |
|                           | Garanties                   |                                                                                                    | Prime nette (EUR)                                                                          | Prime TTC (EUR)                                      |
|                           | Responsabilité professionne | lle                                                                                                | 283,64 €                                                                                   | 309,88 €                                             |
|                           | Protection juridique        |                                                                                                    | 28,36 €                                                                                    | 30,98 €                                              |
|                           | Prime totale                |                                                                                                    | 312,00 €                                                                                   | 340,86 €                                             |
| Réinitialiser             |                             |                                                                                                    |                                                                                            | Recalculer                                           |
|                           |                             |                                                                                                    |                                                                                            | Mise à jour                                          |

- Pour finir, cliquer sur « Mise à jour » pour que cela soit pris en compte dans le calcul de la prime totale.
- Vous pourrez alors voir différents éléments pris en compte avec les primes associées.
   Responsabilité (para-)médicale

|                          | Activité                                                                     | Nom et Prénom | Prime nette (EUR) | Prime TTC (EUR) |  |
|--------------------------|------------------------------------------------------------------------------|---------------|-------------------|-----------------|--|
|                          | Dentiste (sans spécialisations)                                              | John DOE      | 312€              | 340,86 €        |  |
|                          | Personnel purement administratif                                             |               | 49,5 €            | 54,08 €         |  |
|                          |                                                                              | Ajouter       | un élément        |                 |  |
| ll est poss<br>On peut a | ible d'avoir plusieurs bénéficiaires.<br>dapter ou supprimer les bénéficiair | Étape s       | les icones        |                 |  |

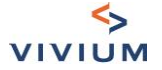

#### Section II – Récapitulatif des primes

En cliquant sur « Etape suivante », vous avez le récapitulatif des primes :

Primes responsabilité (para-)médicale

| Garanties                      | Prime nette<br>(EUR) | Prime TTC (EUR) |
|--------------------------------|----------------------|-----------------|
| Responsabilité professionnelle | 328,64 €             | 359,04 €        |
| Protection juridique           | 32,86 €              | 35,90 €         |
| Prime totale                   | 361,50 €             | 394,94 €        |

Adapter les paramètres

Réinitialiser

Recalculer

Vous pouvez adapter vos commissions en cliquant sur « Adapter les paramètres » puis sur « Recalculer » :

| Garanties                      | Commissions |   | Prime nette<br>(EUR) | Prime TTC (EUR) |
|--------------------------------|-------------|---|----------------------|-----------------|
| Responsabilité professionnelle | 15          | % | 328,64 €             | 359,04 €        |
| Protection juridique           | 15          | % | 32,86 €              | 35,90 €         |
| Prime totale                   |             |   | 361,50 €             | 394,94 €        |

Vivium, marque de P&V Assurances sc - BNB 0058 - Manuel d'utilisation du Tool TPE - 15 -

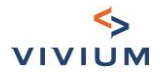

# **PARTIE IV. Property**

#### CHAPITRE I. Adresse du risque

# Section I – Champ d'application

Champ d'application

Le type de batiment à assurer est-il conforme aux conditions générales (pas de châlet en bois, © Oui O Non caravane, tente, ...)?

Si le risque n'est pas conforme aux conditions générales, le calcul de la prime ne sera pas accessible et vous aurez le message suivant :

Tarif non disponible via cet outil.

#### Section II - Adresse du risque

Afin de vérifier si le bâtiment à assurer se situe ou non sur une zone à risque d'inondation, vous devez introduire l'adresse du risque et cliquer sur « Vérifier l'adresse ».

Pour compléter l'adresse, vous pouvez encoder les premières lettres et le système vous fera des propositions.

## Adresse du risque

Adresse

| Rue                 |            | Numéro | Boîte |
|---------------------|------------|--------|-------|
| Boulevard Industrie | I          | 125    | Boîte |
| Code postal         | Ville      |        |       |
| 1070                | Anderlecht |        |       |
| 1                   |            |        | +     |

Si le bâtiment ne se trouve pas dans une zone à risque, vous aurez le message suivant. Cliquez alors sur « Etape suivante » pour continuer.

Le bâtiment à assurer ne se situe pas sur une zone à risque d'inondation

Dans l'autre situation, vous aurez le message suivant et il ne sera pas possible d'avoir un tarif en incendie :

Vivium, marque de P&V Assurances sc - BNB 0058 - Manuel d'utilisation du Tool TPE - 16 -

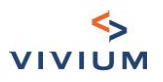

Le bâtiment à assurer se situe sur une zone à risque d'inondation. Tarif non disponible via cet outil, veuillez contacter la compagnie

## **CHAPITRE II. Bâtiment**

| Bâtiment                                                                               |                                                                                                    |   |
|----------------------------------------------------------------------------------------|----------------------------------------------------------------------------------------------------|---|
| Description du risque<br>Qualité du preneur                                            | Locataire exploitant     Propriétrie exploitant                                                                             |   |
| Murs et éléments portants en pierre ou<br>béton?                                       | O Proprietance exploration                                                                                                  |   |
| Bâtiment habité par le preneur ou un<br>membre du personnel (occupation<br>régulière)? | O Oui O Non                                                                                                    |   |
| Uniquement un rez-de-chaussée ou étage<br>jumelé servant uniquement d'habitation?      | O Qui O Non                                                                                                    |   |
| Bâtiment en construction?                                                              | O Oui O Non                                                                                                    |   |
| Méthode d'évaluation du bâtiment                                                       | Déterminé par le preneur d'assurance     Expertise interne ou grille compagnie     Expertise concurrence     Premier risque |   |
| Capital bâtiment ou responsabilité<br>locative                                         | Capital bâtiment ou responsabilité locative                                                                                 | € |

🗌 Le bâtiment n'est pas à assurer (ex : abandon de recours existant, assurance auprès de la banque). Mettez le montant à assurer à 0

Quelques remarques sur cet écran :

 Si la structure est en bois, le tarif n'est pas disponible via cet outil : Murs et éléments portants en pierre ou béton?
 Oui O Non O Structure en bois

Tarif non disponible via cet outil. Veuillez prendre contact avec la compagnie.

• Si le bâtiment est en construction, il vous sera demandé la date de début des travaux

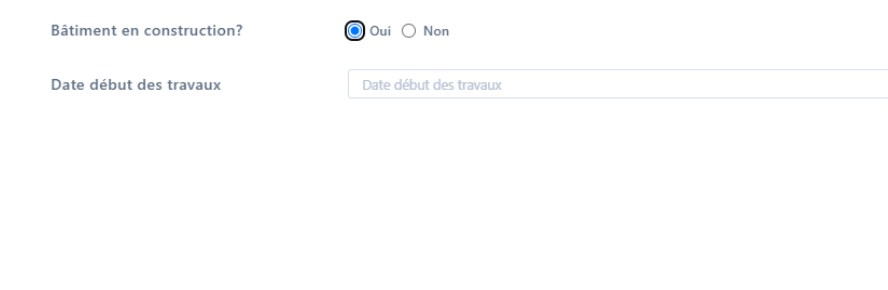

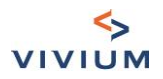

| Méthode d'évaluation du bâtiment          | Déterminé par le preneur d'assurance     Expertise interne ou grille compagnie     Expertise concurrence     Premier risque |
|-------------------------------------------|----------------------------------------------------------------------------------------------------|
| 1er risque possible uniquement si capital | assuré compris entre 175.000€ et 1.000.000€.                                                                                |

• Si vous ne voulez pas assurer le bâtiment, mettez 0 dans le champ capital et cliquez sur « Le bâtiment n'est pas à assurer ».

Si vous laissez un capital, un message d'erreur vous empêchera de continuer.

| Capital bâtiment ou responsabilité locative                                  | 500 000                                                                                  | ~      | € |
|------------------------------------------------------------------------------|------------------------------------------------------------------------------------------|--------|---|
| 🗹 Le bâtiment n'est pas à assurer (ex : abandon de recou                     | rs existant, assurance auprès de la banque). Mettez le montant à assurer à 0             |        |   |
| Si vous ne voulez pas assurer le batiment (ex : al<br>montant à assurer à 0. | pandon de recours existant, assurance auprès de la banque) : cochez l'affirmation et met | tez le |   |
|                                                                              | Étape suivante                                                                           |        |   |

# CHAPITRE III. Contenu

#### Section I – Valeur à assurer

Pour définir la valeur à assurer vous avez 2 possibilités :

 Vous introduisez un capital contenu globalisé :
 Pour la couverture Dommage accidentels aux marchandises, en la sélectionnant dans l'écran, vous serez invités à indiquer la valeur des marchandises

| Valeurs à assurer - Contenu<br>Capital contenu globalisé Détailler les capitaux d | zontenu          |   |
|-----------------------------------------------------------------------------------|------------------|---|
| Valeur du contenu (matériel, marchandise,<br>mobilier)                            | Valeur à assurer | € |
| Couvertures des dommages accidentels aux                                          | marchandises?    |   |

 ou vous donnez en détail un capital pour les différents postes : Vous aurez la possibilité de choisir la couverture de dommages accidentels aux marchandises en la sélectionnant sous le capital marchandise

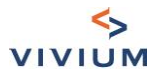

| Capital contenu globalisé <b>Détailler les ca</b><br>aleur du matériel                                                                                                    | pitaux contenu                                                                                                    |       |
|----------------------------------------------------------------------------------------------------|----------------------------------------------------------------------------------------------------|-------|
| aleur du matériel                                                                                                    |                                                                                                    |       |
|                                                                                                    | Valeur du matériel                                                                                                    | €     |
| leurs des marchandises                                                                                                    | Valeurs des marchandises                                                                                                    | €     |
|                                                                                                    | Couvertures des dommages accidentels aux marchandises?                                                                                                    |       |
|                                                                                                    |                                                                                                    |       |
| ileur des aménagements et<br>nbellissements                                                                                                    | Valeur des aménagements et embellissements                                                                                                    | €     |
| leur du mobilier privé                                                                                                    | Valeur du mobilier privé                                                                                                    | €     |
|                                                                                                    |                                                                                                    |       |
| Contenu                                                                                                    |                                                                                                    |       |
|                                                                                                    |                                                                                                    |       |
| /aleurs à assurer - Contenu                                                                                                    |                                                                                                    |       |
| Capital contenu globalisé Détaille                                                                                                    | r les capitaux contenu                                                                                                    |       |
| /aleur du contenu (matériel, mar<br>nobilier)                                                                                                    | chandise, Valeur à assurer                                                                                                    |       |
| nobilier)                                                                                                    |                                                                                                    |       |
|                                                                                                    |                                                                                                    |       |
| Couvertures des dommages acc                                                                                                    | identels aux marchandises?                                                                                                    |       |
| Couvertures des dommages acc                                                                                                    | identels aux marchandises?                                                                                                    |       |
| Couvertures des dommages acc<br>Garantie Vol                                                                                                    | identels aux marchandises?                                                                                                    |       |
| Couvertures des dommages acc<br>Garantie Vol                                                                                                    | identels aux marchandises?                                                                                                    |       |
| Couvertures des dommages acc                                                                                                    | identels aux marchandises?<br>Étape suivante                                                                                                    |       |
| Couvertures des dommages acc                                                                                                    | identels aux marchandises?<br>Étape suivante                                                                                                    |       |
| Couvertures des dommages acc<br>Garantie Vol                                                                                                    | identels aux marchandises?<br>Étape suivante                                                                                                    |       |
| Couvertures des dommages acc<br>Garantie Vol<br>y a différentes options en vol<br>• Différentes valeurs p                                                                                                    | <mark>Étape suivante</mark><br>:<br>partielles : 25%, 33%, 50% ou valeur totale (100%)                                                                                                    |       |
| Couvertures des dommages acc<br>Garantie Vol<br>y a différentes options en vol<br>• Différentes valeurs p<br>• Choix entre l'assuran                                                                                       | Étape suivante<br>:<br>partielles : 25%, 33%, 50% ou valeur totale (100%)<br>nce au premier risque ou pas                                                                                                |       |
| Couvertures des dommages acc<br>Garantie Vol<br>y a différentes options en vol<br>• Différentes valeurs p<br>• Choix entre l'assurar                                                                                       | Étape suivante<br>:<br>partielles : 25%, 33%, 50% ou valeur totale (100%)<br>nce au premier risque ou pas                                                                                                |       |
| Couvertures des dommages acc<br>Garantie Vol<br>y a différentes options en vol<br>Différentes valeurs p<br>Choix entre l'assuran                                                                                           | Étape suivante<br>:<br>partielles : 25%, 33%, 50% ou valeur totale (100%)<br>nce au premier risque ou pas                                                                                                |       |
| Couvertures des dommages acc<br>Garantie Vol<br>y a différentes options en vol<br>Différentes valeurs p<br>Choix entre l'assurant<br>Garantie Vol<br>armule vol                                                            | Étape suivante<br>:<br>partielles : 25%, 33%, 50% ou valeur totale (100%)<br>nce au premier risque ou pas                                                                                                | ××    |
| Couvertures des dommages acc<br>Garantie Vol<br>y a différentes options en vol<br>• Différentes valeurs p<br>• Choix entre l'assuran<br>• Garantie Vol<br>ormule vol                                                       | Étape suivante<br>:<br>partielles : 25%, 33%, 50% ou valeur totale (100%)<br>nce au premier risque ou pas                                                                                                | × [ ~ |
| Couvertures des dommages acc<br>Garantie Vol<br>y a différentes options en vol<br>Différentes valeurs p<br>Choix entre l'assurant<br>Garantie Vol<br>ormule vol<br>ormule au 1er risque                                    | Étape suivante<br>:<br>partielles : 25%, 33%, 50% ou valeur totale (100%)<br>nce au premier risque ou pas                                                                                                | ×     |
| Couvertures des dommages acc<br>Garantie Vol<br>y a différentes options en vol<br>Différentes valeurs p<br>Choix entre l'assuran<br>Garantie Vol<br>ormule vol<br>ormule au 1er risque<br>tuation du risque                | Étape suivante<br>:<br>partielles : 25%, 33%, 50% ou valeur totale (100%)<br>nce au premier risque ou pas<br>Valeur partielle 50%<br>Oui Onn<br>Contiguité totale ou partielle<br>Inde - sans contiguité | X V   |
| Couvertures des dommages acc<br>Garantie Vol<br>y a différentes options en vol<br>Différentes valeurs p<br>Choix entre l'assuran<br>Garantie Vol<br>ormule vol<br>ormule vol<br>ormule au 1er risque<br>ituation du risque | Étape suivante : : : : : : : : : : : : : : : : : : :                                                                                                    | × [ ~ |
| Couvertures des dommages acc<br>Garantie Vol<br>y a différentes options en vol<br>Différentes valeurs p<br>Choix entre l'assuran<br>Garantie Vol<br>ormule vol<br>ormule au 1er risque<br>ituation du risque               | Étape suivante : : : : : : : : : : : : : : : : : : :                                                                                                    | x v   |
| Couvertures des dommages acc<br>Garantie Vol<br>y a différentes options en vol<br>Différentes valeurs p<br>Choix entre l'assuran<br>Garantie Vol<br>ormule vol<br>ormule au 1er risque<br>ituation du risque               | Étape suivante                                                                                                    | X     |

En fonction de la région, du système d'alarme et du capital contenu, il se peut qu'une inspection soit nécessaire pour avoir un tarif en vol. Vous aurez alors le message :

Tarif Vol à titre purement indicatif - sous réserve d'une éventuelle inspection. Veuillez prendre contact avec la compagnie

Vivium, marque de P&V Assurances sc - BNB 0058 - Manuel d'utilisation du Tool TPE - 19 -

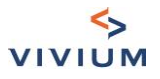

# CHAPITRE IV. Garanties optionnelles

| Garanties optionnelles        |                |
|-------------------------------|----------------|
| Formule Plus (i)              |                |
| Extension 'Jardin' 🚯          | 0              |
| Pertes d'exploitation         |                |
| Valeurs - transport et séjour |                |
| Abandon de recours gratuit    |                |
|                               | Étape suivante |

## Section I – Formule Plus

Pour les activités HORECA, si l'affaire est éligible pour le Pack HORECA, un message informatif apparaît si la Formule Plus est désélectionnée :

## Garanties optionnelles

Formule Plus (

Pour bénéficier du pack HORECA, vous devez souscrire la Formule Plus

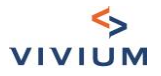

## Section II – Pertes d'exploitation

| 2 | formu | les | 1 |
|---|-------|-----|---|
| _ |       |     |   |

• Indemnité journalière : montant maximal lié à l'ABEX

| ⊘ Pertes d'exploitation                                |                                                                                     |   |   |
|--------------------------------------------------------|-------------------------------------------------------------------------------------|---|---|
| Formule                                                | <ul> <li>Indemnité journalière</li> <li>Chiffre d'affaire annuel</li> </ul>         |   |   |
| Période d'indemnisation = 12 mois / Périls cou         | verts : Garanties de base et catastrophes naturelles                                |   |   |
| Montant de l'indemnité journalière                     | 850<br>L'indemnité journalière doit être inférieure à 7756                          | 0 | € |
| Chiffre d'affaires : montant     Pertes d'exploitation | t maximum 1.499.999€                                                                |   |   |
| Formule                                                | Indemnité journalière Chiffre d'affaire annuel                                      |   |   |
| Période d'indemnisation = 12 mois / Périls couv        | rerts : Garanties de base et catastrophes naturelles / Max 30% du chiffre d'affaire |   |   |
| Montant du chiffre d'affaire annuel                    | Le chiffre d'affaire doit être inférieur à 1.500.000€                               | 0 | € |

# Section III - Valeurs - transport et séjour

| Ø Valeurs - transport et séjour           |                                                   |   |
|-------------------------------------------|---------------------------------------------------|---|
| Sélectionnez une formule :                | Şélectionnez un élément                           | ~ |
| Céleur des valaurs au demisils miné       | Formule transport et séjour 3.000 EUR - 3.000 EUR |   |
| sejour des valeurs au domicile prive      | Formule transport et séjour 6.000 EUR - 6.000 EUR |   |
| Il est aussi possible de choisir l'option | « séjour des valeurs au domicile privé ».         |   |

# Section IV – Abandon de recours gratuit

Uniquement si le preneur est propriétaire.

| ⊘ Abandon de recours  | gratuit                                                                                                    |
|-----------------------|----------------------------------------------------------------------------------------------------|
|                       | Nom du bénéficiaire                                                                                        |
| Nom du bénéficiaire 🕠 | Gratuit pour les membres de la famille ou de<br>la communauté d'intérêt entre la compagnie<br>et le gérant |

Vivium, marque de P&V Assurances sc - BNB 0058 - Manuel d'utilisation du Tool TPE - 21 -

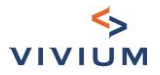

# CHAPITRE V. Récapitulatif des primes

#### Section I - Réduction de prime pour franchises majorées

A l'écran prime, il est possible de réduire la prime contre une franchise majorée : Primes

| Franchise applicable aux garanties de base |                      | Franchise de base                              |         | ×   ~   |
|--------------------------------------------|----------------------|------------------------------------------------|---------|---------|
| Bâtimen                                    | nt                   | Franchise de base                              |         |         |
|                                            | Garantie             | Franchise de base X 2                          |         |         |
|                                            | Garanties de base    | Franchise de base X 3<br>Franchise de base X 5 |         |         |
|                                            | Protection juridique | Franchise de base X 10                         |         |         |
| 12                                         | Extension 'Jardin'   | nanchise angraise (Ifdfichise de base x4)      | 40,29 € | 40,64 t |

Les clauses correspondantes seront affichées dans le document.

#### Section II – Protection juridique et pertes indirectes

La Protection juridique est automatiquement sélectionnée. Si vous la désélectionnez, vous aurez le message informatif suivant :

```
Assurez-vous que votre client a bien souscrit à la PJ Safety Business d'ARCES
```

De même les pertes indirectes sont automatiquement sélectionnées.

Lorsque vous désélectionnez ces garanties dans la partie 'bâtiment', elles sont désélectionnées dans la partie « contenu ».

| Bâtiment |                         |     |
|----------|-------------------------|-----|
|          | Garantie                | Tau |
|          | Garanties de base       |     |
|          | Catastrophes naturelles |     |
|          | Pertes indirectes (10%) |     |
|          | Protection juridique    |     |
|          | Total Bâtiment          |     |
| Contenu  |                         |     |
|          | Garantie                | Tau |
|          | Garanties de base       |     |
|          | Catastrophes naturelles |     |
|          | Pertes indirectes (10%) |     |
|          | Protection juridique    |     |
|          |                         |     |

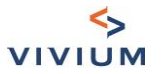

#### Section III - Adaptation des paramètres

Vous pouvez adapter vos commissions en cliquant sur « Adapter les paramètres » puis sur « Recalculer » :

| Bâtimen | t                       |            |                   |                   |                 |
|---------|-------------------------|------------|-------------------|-------------------|-----------------|
|         | Garantie                | Commission | Taux de prime (‰) | Prime nette (EUR) | Prime TTC (EUR) |
|         | Garanties de base       | 25 %       | 2.68              | 1 340,00 €        | 1 551,05 €      |
|         | Catastrophes naturelles | 25 %       | 0.343             | 171,50 €          | 198,51€         |
|         | Pertes indirectes (10%) | 25 %       | 0.268             |                   |                 |
|         | Protection juridique    | 25 %       | 0.057             | 28,50 €           | 31,14 €         |
|         | Total Bâtiment          |            |                   | 1 540,00 €        | 1 780,70 €      |

## CHAPITRE VI. Bris de machine

Si vous avez sélectionné dans l'écran « Choix des couvertures » le bris de machine, vous arriverez sur l'écran suivant :

| Bris de Machines - Description |        |        |                   |                 |  |
|--------------------------------|--------|--------|-------------------|-----------------|--|
| Type de machine                | Marque | Valeur | Prime nette (EUR) | Prime TTC (EUR) |  |
| Pas d'élément                  |        |        |                   |                 |  |
| Ajouter un élément             |        |        |                   |                 |  |
| Étape suivante                 |        |        |                   |                 |  |

#### Section I - Détails pour le calcul de la prime

Les détails de chaque machine doivent être détaillés afin de pouvoir calculer la prime correspondante. Pour introduire une machine, il faut cliquer sur « Ajouter un élément ». L'écran suivant apparaît :

| Editer l'élément        |                         | ×   |
|-------------------------|-------------------------|-----|
| Secteur                 | Sélectionnez un élément | ~   |
| Type de machine         | Sélectionnez un élément | ~   |
| Situation du risque     | Siège d'exploitation X  | ~   |
| Marque                  | Marque                  |     |
| Description             | Description             |     |
| Montant à assurer (EUR) | Montant à assurer (EUR) | €   |
| Année de construction   | Année de construction   |     |
| Date d'achat            | Date d'achat            |     |
| Matériel en leasing     | O Oul 🖲 Non             |     |
| Reinitialiser           | Recalcu                 | ler |

Vivium, marque de P&V Assurances sc - BNB 0058 - Manuel d'utilisation du Tool TPE - 23 -

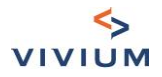

#### Les types de machine sont regroupés par secteur.

| Secteur                                | Sélectionnez un élément              | ~ |
|----------------------------------------|--------------------------------------|---|
|                                        | Climatisation -chauffage             |   |
| Type de machine                        | Electricité et moteur à combustion   |   |
|                                        | Gaz – air - eaux – Hydro-électricité |   |
| Situation du risque                    | Industrie alimentaire                |   |
| Marque                                 | Réfrigération                        |   |
| Description                            | Textiles                             |   |
| Description                            | Vapeur                               |   |
| ** · · · · · · · · · · · · · · · · · · |                                      |   |

#### Il faut d'abord sélectionner un secteur avant de pouvoir sélectionner une machine :

| Secteur                 | Climatisation -chauffage                                                        | $\times \mid  \sim$ |
|-------------------------|---------------------------------------------------------------------------------|---------------------|
|                         |                                                                                 |                     |
| Type de machine         | Sélectionnez un élément                                                         | ~                   |
|                         | Chaudières pour chauffage et production d'eau chaude (industriel)               |                     |
| Situation du risque     | Chauffe-eau électriques ou à gaz                                                |                     |
| Marque                  | Equipement de climatisation et ventilation                                      |                     |
|                         | Générateurs d'air chaud                                                         |                     |
| Description             | Pompes et accessoires pour les systèmes de chauffage de production d'eau chaude |                     |
| Montant à assurer (EUR) | Ventilateurs                                                                    |                     |

Des contrôles ont été mis en place pour pouvoir avoir un tarif via l'outil :

- le montant à assurer doit être inférieur à 250.000€
- et la machine doit avoir moins de 7 ans.

#### Si c'est du matériel en leasing, vous devrez indiquer la société de leasing.

Cliquer sur « Recalculer » pour obtenir la prime liée à la machine. Si la couverture des causes externes est disponible, alors l'option est par défaut sélectionnée mais peut être désélectionnée :

| Garanties       | Taux | Prime nette (EUR) | Prime TTC (EUR) |
|-----------------|------|-------------------|-----------------|
| Base            | 5    | 125,00 €          | 137,38 €        |
| Causes externes | 4    | 100,00 €          | 109,90 €        |
| Prime totale    |      | 225,00 €          | 247,28 €        |

En cliquant sur « Mettre à jour », la machine est prise en compte pour le calcul de la prime et est reprise dans le tableau suivant :

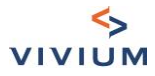

## Bris de Machines - Description

| Type de machine         | Marque   | Valeur   | Prime nette (EUR) | Prime TTC (EUR) |  |  |
|-------------------------|----------|----------|-------------------|-----------------|--|--|
| Générateurs d'air chaud | marque 1 | 25 000 € | 225€              | 247,28 €        |  |  |
| Fours                   | Marque 2 | 12 500 € | 37,5 €            | 41,21 €         |  |  |
| Ajouter un élément      |          |          |                   |                 |  |  |
| Étape suivante          |          |          |                   |                 |  |  |

## Section 2 – Récapitulatif des primes

En cliquant sur « Etape suivante », vous avez le récapitulatif des primes :

Bris de machines - Primes

| Garanties       | Prime nette<br>(EUR) | Prime TTC<br>(EUR) |
|-----------------|----------------------|--------------------|
| Base            | 162,50 €             | 178,59 €           |
| Causes externes | 100,00 €             | 109,90 €           |
| Prime totale    | 262,50 €             | 288,49 €           |

Adapter les paramètres

#### Réinitialiser

## Recalculer

Vous pouvez adapter vos commissions en cliquant sur « Adapter les paramètres » puis sur « Recalculer » :

| Garanties       | Commissions |   | Prime nette<br>(EUR) | Prime TTC<br>(EUR) |
|-----------------|-------------|---|----------------------|--------------------|
| Base            | 15          | % | 162,50 €             | 178,59 €           |
| Causes externes | 15          | % | 100,00 €             | 109,90 €           |
| Prime totale    |             |   | 262,50 €             | 288,49 €           |

Vivium, marque de P&V Assurances sc - BNB 0058 - Manuel d'utilisation du Tool TPE - 25 -

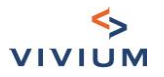

# CHAPITRE VII. Tous risques électroniques

#### Section I - Détails pour le calcul de la prime

Si vous avez sélectionné dans l'écran « Choix des couvertures » la couverture Tous risques électroniques, vous arriverez sur l'écran suivant :

, lecteurs

| Tous risques électronique - Desc                             | ription                                                 |   |
|--------------------------------------------------------------|---------------------------------------------------------|---|
| Cat 1 - Materiel non-portable (                              | Cat 1 - Materiel non-portable                           | € |
| Cat 2 - Équipement technique<br>faisant partie du bâtiment ( | Cat 2 - Équipement technique faisant partie du bâtiment | € |
| Cat 3 - Materiel portable 🤅                                  | Cat 3 - Materiel portable                               | € |
| Options complémentaires                                      | Monde entier                                            |   |
|                                                              | Étape suivante                                          |   |

Vous pouvez renseigner les montants à assurer dans les différents champs. Des tooltips donnent la description des différentes catégories :

| Historique )                                                   |                                                                                                    |
|----------------------------------------------------------------|----------------------------------------------------------------------------------------------------|
|                                                                | Cat 1 - Materiel non-portable                                                                                                    |
| Tous risques électronique - Des                                | C'est à dire (1) personal computers,<br>terminaux, claviers, souris, scanners, lecteurs<br>Cd-rom, imprimantes non portables,                                                        |
| Cat 1 - Materiel non-portable 🛈                                | plotters, modems, cartes vidéos et cartes<br>sons; (2) installations téléphoniques, fax,<br>répondeurs et photocopieuses, machines à                                                 |
| Cat 2 - Équipement technique<br>faisant partie du bâtiment (i) | affranchir, machines de tri du courrier,<br>calculatrices et destructeurs de papier; (3)<br>écrans et projecteurs; (4) caisses, terminaux<br>de paiement pour cartes de crédit et de |
| Cat 3 - Materiel portable (i)                                  | débit, balances.                                                                                                    |

#### Biens non-assurables :

- . Appareils portables, comme GSM, GPS, BlackBerry, Agenda de poche électronique
- Sonos et éclairage dans les dancings et matériel de DJ •
- Antennes paraboliques •
- Appareils photos numériques •
- Appareils utilisés dans l'horeca •
- Appareils de paiement •
- Appareils loués
- Matériel médical et matériel de laboratoire •
- Commandes de processus dans des lieux de production •
- Fournisseurs d'accès à Internet .

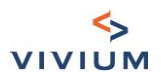

• Ordinateurs destinés à un usage administratif, qui ne se trouvent pas dans un environnement de bureaux p. ex. écoles, étudiants, ...

#### Section 2 – Récapitulatif des primes

| fous risques électronique - Primes |                      |                    |  |  |
|------------------------------------|----------------------|--------------------|--|--|
| Garanties                          | Prime nette<br>(EUR) | Prime TTC<br>(EUR) |  |  |
| Cat 1 - Matériel non portable      | 101,20 €             | 111,22€            |  |  |
| Cat 2 - Equipements du batiment    | 101,20 €             | 111,22 €           |  |  |
| Cat 3 - Materiel portable          |                      |                    |  |  |
| Frais reconstitution des données   | 25,00 €              | 27,48 €            |  |  |
| Frais reconstitution du software   |                      |                    |  |  |
| Frais supplémentaires              |                      |                    |  |  |
| Prime totale                       | 227,40 €             | 249,91 €           |  |  |

Adapter les paramètres

Réinitialiser

Recalculer En fonction

des montants introduits dans l'écran précédent, la prime sera calculée.

Vous pouvez adapter vos commissions en cliquant sur « Adapter les paramètres » puis sur « Recalculer » :

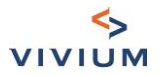

| Garanties                        | Commissions | Prime nette<br>(EUR) | Prime TTC<br>(EUR) |
|----------------------------------|-------------|----------------------|--------------------|
| Cat 1 - Matériel non portable    | 15 %        | 101,20 €             | 111,22€            |
| Cat 2 - Equipements du batiment  | 15 %        | 101,20 €             | 111,22€            |
| Cat 3 - Materiel portable        | 15 %        |                      |                    |
| Frais reconstitution des données | 15 %        | 25,00 €              | 27,48 €            |
| Frais reconstitution du software | 15 %        |                      |                    |
| Frais supplémentaires            | 15 %        |                      |                    |
| Prime totale                     |             | 227,40 €             | 249,91 €           |

# CHAPITRE VIII. Questionnaire HORECA

Si l'activité choisie fait partie du secteur HORECA, vous serez invités à compléter le questionnaire HORECA.

Vivium, marque de P&V Assurances sc - BNB 0058 - Manuel d'utilisation du Tool TPE - 28 -

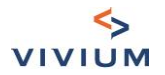

# PARTIE V. Récapitulatif des primes

## CHAPITRE I. Mode de paiement

| Récapitulatif des primes                                                                                                    |                            |                          |  |
|----------------------------------------------------------------------------------------------------|----------------------------|--------------------------|--|
| lode de paiement de la prime                                                                                                    | Annuel                     | x   ~                    |  |
| Impact sur les primes                                                                                                    |                            |                          |  |
| Produits                                                                                                    | Prime annuelle nette (EUR) | Prime annuelle TTC (EUR) |  |
| Accidents du travail                                                                                                    | 1 014,26 €                 | 1 108,09 €               |  |
| Responsabilité                                                                                                    | 102,34 €                   | 111,80 €                 |  |
| Incendie                                                                                                    | 245,75 €                   | 283,90 €                 |  |
| Total                                                                                                    | 1 362,35 €                 | 1 503,79 €               |  |
| Vous rentrez dans les conditions pour bénéficier d'une réduction de prime. A ce titre, la prime affichée tient compte d'une réduction de prime. Si l'un des produit<br>ne devait plus être souscrit, la réduction ne serait plus accordée. |                            |                          |  |
| Réinitialiser                                                                                                    |                            | Recalculer               |  |
| Imprimer récapitulatif des primes                                                                                                    |                            |                          |  |
|                                                                                                    | Étape suivante             |                          |  |

Vous pouvez choisir de changer le fractionnement de la prime. Par défaut, c'est une prime annuelle. Si vous le changez, cliquez ensuite sur « Recalculer ». Les primes affichées tiendront compte d'une surprime en fractionnement choisi mais sera annualisée.

Sans avoir de numéro d'entreprise, il est aussi possible d'imprimer un récapitulatif des primes, tenant compte des différents choix fait à cet écran.

Pour cela, cliquez sur « Imprimer récapitulatif des primes » et ensuite vous serez redirigé vers un nouvel écran.

#### CHAPITRE II. Réductions (si applicable)

la tarification rentre dans les conditions (c'est-à-dire « client total »), alors une réduction « globale » est disponible et sera appliquée sur toutes les primes ici calculées.

#### Réduction globale

Vous rentrez dans les conditions pour pouvoir octroyer une réduction de prime. Si l'un des produit ne devait plus être souscrit, la réduction ne serait plus accordée.

Réduction applicable

Après avoir sélectionné le niveau de réduction, cliquez sur « Recalculer » pour mettre les primes à jour.

1.1.1. Définition de client total

Dans l'outil, on considère le preneur d'assurance comme « client total » si :

- l'activité choisie dispose d'une offre en Accident du travail, en Responsabilité et en Incendie,

o s'il a du personnel : pour être client total, il faut avoir sélectionné les couvertures

- Accident du travail
- Responsabilité
- Incendie

o s'il n'y a pas de personnel : pour être client total, il faut avoir sélectionné au minimum les couvertures

- Responsabilité
- Incendie

Vivium, marque de P&V Assurances sc – BNB 0058 – Manuel d'utilisation du Tool TPE

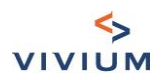

- l'activité choisie ne dispose pas d'une offre en Responsabilité (par exemple certaines professions libérales)
   s'il a du personnel : pour être client total, il faut avoir sélectionné les couvertures
  - Accident du travail
    - Incendie
  - o s'il n'y a pas de personnel : pour être client total, il faut avoir sélectionné au minimum la couverture
    - Incendie

Dans tous les autres cas de figure, on ne considérera pas le preneur d'assurance comme « client total » et il ne sera pas possible de bénéficier de la réduction « globale ».

## CHAPITRE III. Impression récapitulatif des primes

| Imprimer récapitulati                                                        | f des primes              |         |  |
|------------------------------------------------------------------------------|---------------------------|---------|--|
| Nom                                                                          | Créé le                   | Actions |  |
|                                                                              | Aucun document disponible |         |  |
| Générer tarif                                                                |                           |         |  |
| Si vous avez fait des modifications, veuillez générer à nouveau le document. |                           |         |  |
| Finalisation                                                                 |                           |         |  |

Cliquez sur « Générer tarif » pour générer le document avec le tarif.

Ce document est informatif et ne peut en aucun cas être envoyé à la compagnie pour constitution d'une nouvelle affaire : les informations relatives au preneur sont demandées plus tard dans le processus.

Le statut de la tarification est changé à « Récapitulatif des primes ». Avec ce statut, les écrans suivants sont cachés. Pour finaliser et accéder aux écrans suivants, vous devez cliquer sur « Finalisation ». Le statut de la tarification est de nouveau « Tarification en cours ».

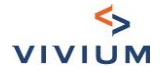

# PARTIE VI. Finalisation

# CHAPITRE I. Dates de prise d'effet

| Dates de prise d'effet                               |                                                                      |
|------------------------------------------------------|----------------------------------------------------------------------|
| Accidents du travail                                 |                                                                      |
| Garanties                                            | Date de prise d'effet                                                |
| Garanties légale et extra-légales (si sélectionnées) | 01/01/2022 🗸                                                         |
| Garantie 24h/24h                                     | 01/01/2022 🗸                                                         |
| Responsabilité                                       |                                                                      |
| Garanties                                            | Date de prise d'effet                                                |
| RC Entreprise                                        | 01/07/2023 O<br>Date de prise d'effet trop<br>éloignée dans le futur |
| Responsabilité Objective                             | Requis                                                               |

Les dates ne peuvent se situer dans le passé et plus de 18 mois dans le futur.

# CHAPITRE II. Candidat preneur d'assurance

| Candidat preneur d'assurance                                                  |                                                                                                    |  |
|-------------------------------------------------------------------------------|----------------------------------------------------------------------------------------------------|--|
|                                                                               | Personne morale Personne physique                                                                                                    |  |
| Nom/Raison sociale                                                            | DEMO                                                                                                    |  |
| Forme juridique                                                               | Forme juridique                                                                                                    |  |
| Numéro d'entreprise / no de TVA                                               | Numéro d'entreprise Rechercher                                                                                                    |  |
| N'oubliez pas de cliquer sur 'Rechercher'                                     |                                                                                                    |  |
| Voulez-vous reprendre l'adresse du siège<br>comme adresse de correspondance ? | <ul> <li>Oui</li> <li>Non, reprendre l'adresse du risque Incendie</li> <li>Non, adresse de correspondance différente</li> </ul> Étape suivante |  |

Sur base du numéro d'entreprise / numéro de TVA, on récupère les informations de la BCE, dont l'adresse du siège social. Il est possible d'avoir une adresse de correspondance différente de l'adresse du siège social.

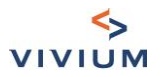

# CHAPITRE III. Informations complémentaires

| Informations complémentaires                                          |                            |          |
|-----------------------------------------------------------------------|----------------------------|----------|
| Informations complémentaires sur le preneu<br>Langue                  | r d'assurance<br>○ FR ⊕ NL |          |
| Numéro BDP                                                            | Numéro BDP                 |          |
| Téléphone                                                             | Téléphone                  | <b>~</b> |
| E-mail                                                                | E-mail                     | @        |
| Autres informations complémentaires<br>VIVIUM Business Deal existant? |                            |          |
| Numéro du contrat                                                     | Numéro du contrat          |          |
|                                                                       | Étape suivante             |          |

Le choix de la langue permet d'avoir les documents dans une langue différente que celle des écrans sur lesquels on travaille. Les autres champs (numéro BDP, téléphone et e-mail) ne sont pas obligatoires.

Si vous avez indiqué qu'il y a un VIVIUM Business Deal, vous êtes obligés d'indiquer le numéro de contrat.

## **CHAPITRE IV. Documents**

Une fois que toutes les informations sont complétées dans l'écran précédent, en cliquant sur « Etape suivante », vous avez accès aux documents :

| Documents_FR                     |                    |             |  |
|----------------------------------|--------------------|-------------|--|
| 🕞 Générer l'offre sous condition |                    |             |  |
| Analyse des besoins              |                    |             |  |
| Nom                              | Créé le            | Actions     |  |
| Analyse des besoins              | 15/02/2022 - 11:52 | Télécharger |  |
| Fiches IPID et mandat SEPA       |                    |             |  |
| Nom                              | Créé le            | Actions     |  |
| IPID - Ideal Accident_FR         | 15/02/2022 - 11:52 | Télécharger |  |
| IPID - Ideal Liability_FR        | 15/02/2022 - 11:52 | Télécharger |  |

Pour générer le document de tarification, cliquez sur le bouton « Générez l'offre sous condition ».

Le statut de la demande change alors en « tarif indicatif » et les champs nécessaires pour déterminer le tarif sont bloqués. Pour retravailler la tarification, cliquez sur « Retravailler tarification » :

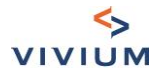

| Docum | ents_FR                                                           |                    |                       |
|-------|-------------------------------------------------------------------|--------------------|-----------------------|
|       |                                                                   | Retr               | availler tarification |
| Docu  | nents                                                             |                    |                       |
|       | Nom                                                               | Créé le            | Actions               |
|       | Offre                                                             | 10/01/2022 - 17:30 | Télécharger           |
| Téle  | charger les documents sélectionnés Télécharger tous les documents |                    |                       |
|       |                                                                   |                    |                       |

Scoring HORECA

Vivium, marque de P&V Assurances sc - BNB 0058 - Manuel d'utilisation du Tool TPE - 33 -

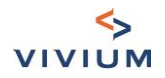

# PARTIE VII. Nouvelle affaire

Pour demander une nouvelle affaire à la compagnie,

- Téléchargez l'offre pour la soumettre au client.
   Pour les activités dans le secteur HORECA, vous devez aussi compléter le questionnaire.
- Si le client est d'accord avec les données renseignées sur le document et les primes indicatives, faites-lui signer le tarif indicatif.
   Remarque : vous pouvez faire signer l'offre de manière digitale via la carte d'identité électronique du client.
- 3. Renvoyez le document signé par le client à la compagnie (à l'adresse électronique suivante : kmobru@vivium.be), avec le questionnaire HORECA complété le cas échéant.
- Dans votre e-mail à la compagnie, demandez la création d'une nouvelle affaire. Remarque : ce document est un tarif indicatif. La compagnie a la possibilité de refuser ou de demander des documents supplémentaires (par exemple, une attestation de sinistre, la police précédente, ...).

# PARTIE VIII. Questions?

Si vous avez une question technique, veuillez envoyer un courriel à <u>clementine.cazelles@pvgroup.be</u>.

Field Code Changed

Pour les questions d'ordre commercial, veuillez contacter votre account manager.